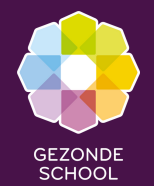

#### Handleiding Stimuleringsregeling aanvragen op opleidingsniveau

#### Exclusief voor het MBO

Spelregels aanvragen op opleidingsniveau Voor het schooljaar 2024-2025 is het voor mbo scholen mogelijk om naast een aanvraag op **locatieniveau** ook een aanvraag op **opleidingsniveau** in te dienen. Op deze manier kan een mbo school de diverse stimuleringsregelingen gerichter op één of meerdere opleidingen binnen de locatie aanvragen en inzetten.

MBO

- Alleen mogelijk voor mbo scholen
- Alleen mogelijk voor de stimuleringsregeling Gezonde Relaties & Seksualiteit, Gezond en Veilig Werken en het Ondersteuningsaanbod Gezonde School
- Een school kan een aanvraag indienen:
  - Op locatieniveau (1 aanvraag per stimuleringsregeling mogelijk)
- of (niet beide)
  - Op opleidingsniveau (meerdere aanvragen per stimuleringsregeling per locatie mogelijk)
- Je krijgt maximaal één toekenning per locatie, op basis van beschikbaarheid en de geldende toekenningscriteria
- Je krijgt maximaal drie toekenningen voor opleidingen per locatie, op basis van beschikbaarheid en de geldende toekenningscriteria.

Aanvragen op opleidingsniveau Wanneer je een aanvraag wil indienen op opleidingsniveau is het eerst nodig de opleiding toe te voegen aan de locatie. Dit doe je in je schoolaccount op Mijngezondeschool.nl Volg hiervoor de instructies in deze handleiding.

Heb je vragen? Stel deze dan via info@gezondeschool.nl

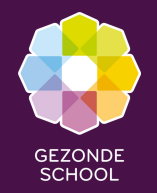

## Handleiding Stimuleringsregeling aanvragen op opleidingsniveau

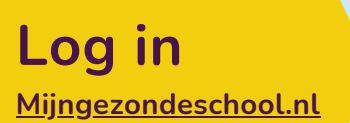

Nog geen account? Maak dan eerst een account aan

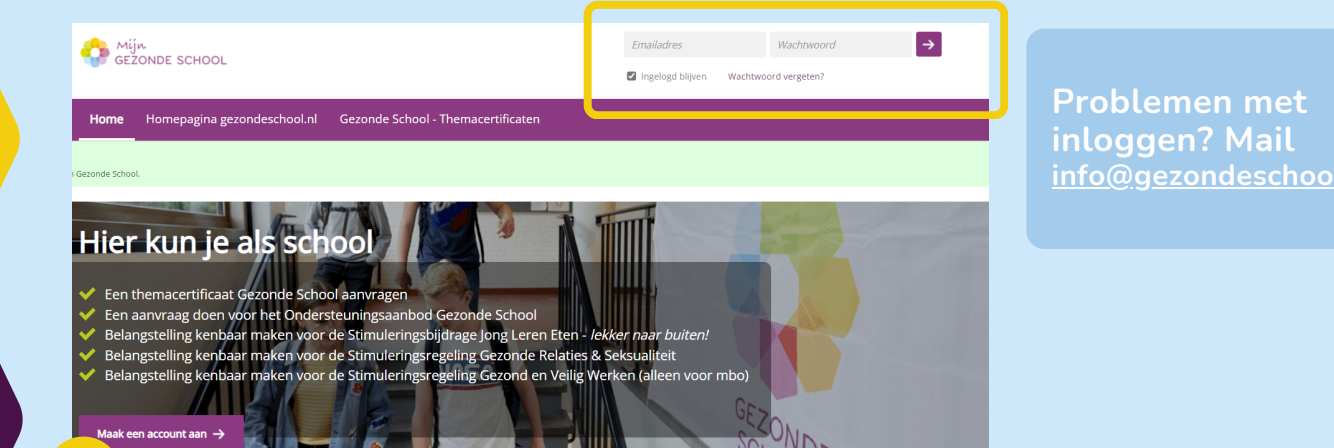

Zo werkt Mijngezondeschool.nl

Je kunt in Mijngezondeschool.nl de verschillende stimuleringsregelingen aanvragen. Weten wat je nog meer kan met Mijngezondeschool.nl? Bekijk dan het filmpje: <u>Zo werkt Mijngezondeschool.nl</u>

mbo

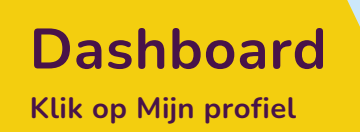

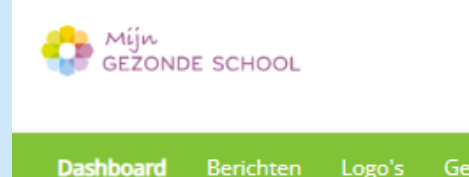

Ingelogd als: Testschool MBO Locatie: Testschool MBO

Samen maken we een gezonde leefstijl vanzelfsprekend

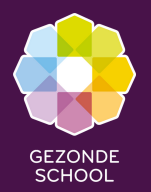

## Handleiding Stimuleringsregeling aanvragen op opleidingsniveau

mbo

1

Ga naar 'Locaties' en selecteer de locatie waar je de opleiding wilt toevoegen door op 'het pennetje' te klikken

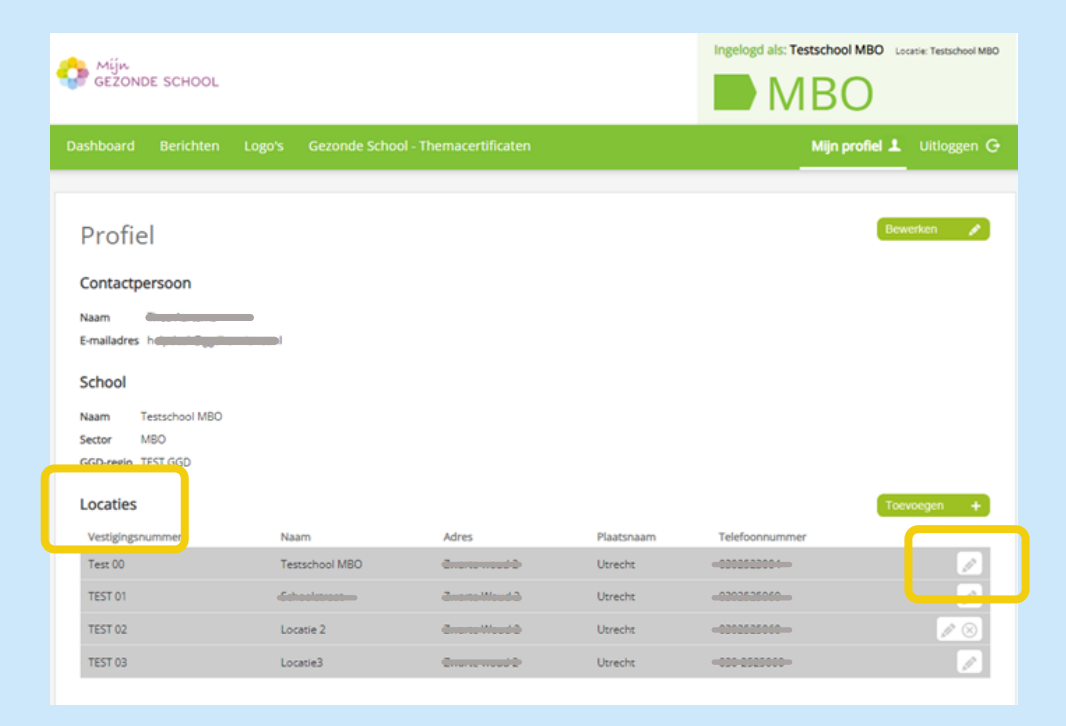

2

Ga in de geselecteerde locatie naar 'opleidingen' en klik op de knop 'toevoegen'

| Opleidingen          |                                    |
|----------------------|------------------------------------|
| Naam                 | Toevoegen O<br>Cpleiding toevoegen |
| Fotografie           |                                    |
| Tekenen              | A (8)                              |
| Grafische Vormgeving |                                    |
|                      |                                    |

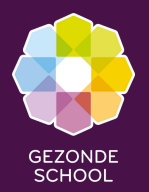

# Handleiding Stimuleringsregeling aanvragen op opleidingsniveau

mbo

3

Voeg de opleiding handmatig toe in het tekstveld en klik op 'opslaan.' De opleiding is nu toegevoegd aan de locatie. Je kunt deze stap voor meerdere locaties en opleidingen herhalen. 4

Start nu via het dashboard de aanvraag op opleidingsniveau met gebruik van de uitklapmenu's en klik op de knop 'start aanvraag'.

| GEZONDE SCHOOL                                                    | Ingelogid als: Loose MBO   | Start aanvraag voor stimuleringsregeling of themacertificaat<br>Kies of je aan de slag wilt met een aanvraag voor een themacertificaat of voor een regeling. Kies daarna de locatie waarvoor in de one stag<br>Waar wil je mee aan de slag? Kies je regeling Kies je locatie Kies eventueel de opleiding |                      |          |                        |
|-------------------------------------------------------------------|----------------------------|----------------------------------------------------------------------------------------------------|----------------------|----------|------------------------|
| Dashboard erichten (18) Logo's Gezonde School - Themacertificaten | Mijn profiel 💄 Uitloggen G | Stimuleringsregeling 🗸                                                                                                    | Ondersteuningsaanbod | Locatie3 | •                      |
|                                                                   |                            |                                                                                                    |                      |          | Alle opleidingen       |
| Home > Roxanne Knight > Locatie bewerken > Opiaiding toevoegen    |                            |                                                                                                    |                      |          | Horeca                 |
|                                                                   |                            |                                                                                                    |                      |          | ICT                    |
| Opleiding toevoegen                                               |                            |                                                                                                    |                      |          | Pedagogisch medewerker |
| Opleiding                                                         |                            |                                                                                                    |                      |          | Timmerman              |
| Naam: * Horeca                                                    |                            |                                                                                                    |                      |          | Verzorgende            |
| * verplicht veid                                                  |                            |                                                                                                    |                      |          | Installateur           |
|                                                                   | Opsiaan >                  |                                                                                                    |                      |          | Commerciel             |
|                                                                   |                            |                                                                                                    |                      |          | Schoonheidsspecialist  |
|                                                                   |                            |                                                                                                    |                      |          | Kraamverzorgende       |
|                                                                   |                            |                                                                                                    |                      |          | Beveiliger             |

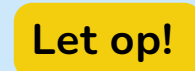

alleen opleidingen die via stap 2 & 3 aan een locatie zijn toegevoegd verschijnen in het uitklapmenu